# Inscription à la plateforme Santé Intégrale Programme d'aide aux employés (PAE)

Pour créer votre profil, vous devez fournir un *code d'invitation*. Celui-ci correspond à votre numéro (matricule) d'employé(e) composé de **9 chiffres et du préfixe "vdm-".** 

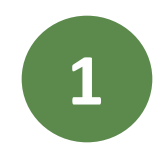

Accéder à SIMON pour trouver votre numéro (matricule) d'employé(e)

- SIMON Services en ligne aux employés
- Informations personnelles
- Numéro d'employé(e) : copier/coller les 9 chiffres

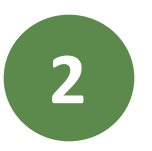

Suivre la procédure d'inscription à la plateforme aux pages suivantes

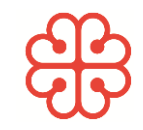

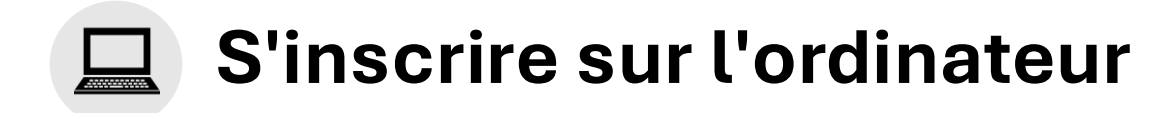

| 1 |  |
|---|--|
|   |  |
|   |  |

Ouvrir un navigateur internet et aller à l'adresse : integrale.telussante.com

Cliquez sur « S'inscrire » dans le coin supérieur droit de la page

| 2 |   |
|---|---|
| Э | ) |
|   |   |

Entrez le code d'invitation suivant : vdm-matricule d'employé(e) (9 chiffres) *Exemple: vdm-1234*56789

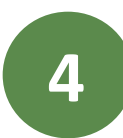

Il sera possible de modifier l'adresse courriel pour accéder à votre profil lorsque vous choisirez votre mot de passe.

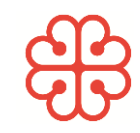

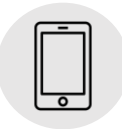

# S'inscrire via cellulaire

| 1 |  |
|---|--|
|   |  |
|   |  |

Téléchargez l'application **TELUS Santé intégrale** sur AppStore ou Google Play store

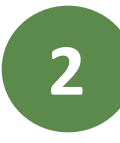

Cliquez sur « S'inscrire »

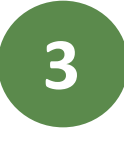

Entrez le code d'invitation suivant : vdm-matricule d'employé(e) (9 chiffres) *Exemple: vdm-123456789* 

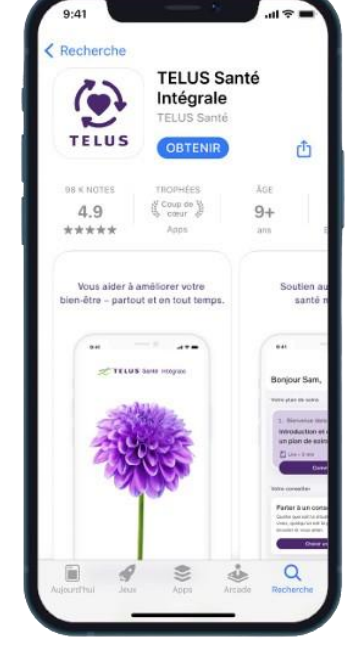

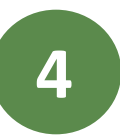

Il sera possible de modifier l'adresse courriel pour accéder à votre profil lorsque vous choisirez votre mot de passe.

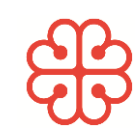

## Invitez les membres de votre famille à la plateforme Santé Intégrale

#### Via ordinateur

- 1. Se connecter via le site : <u>integrale.telussante.com</u>
- 2. En haut à droite, cliquez sur l'icône 🔍
- 3. Sélectionnez l'onglet : Profil
- Sélectionnez le bouton Famille à la fenêtre qui s'affiche au centre de l'écran
- 5. Cliquez sur : Inviter les membres de votre famille
- 6. Complétez les champs requis et transmettre les invitations

### Via cellulaire

- 1. Ouvrir l'application **TELUS Santé Intégrale**
- 2. Sélectionnez l'onglet : Menu
- 3. Sélectionnez : Invitez les membres de votre famille
- 4. Cliquez sur : Invitation à TELUS Santé
- 5. Complétez les champs requis et transmettre les invitations

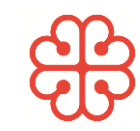

### Vous avez des questions? Problème d'accès?

Contacter la personne responsable du PAE à la Ville de Montréal :

pae@montreal.ca

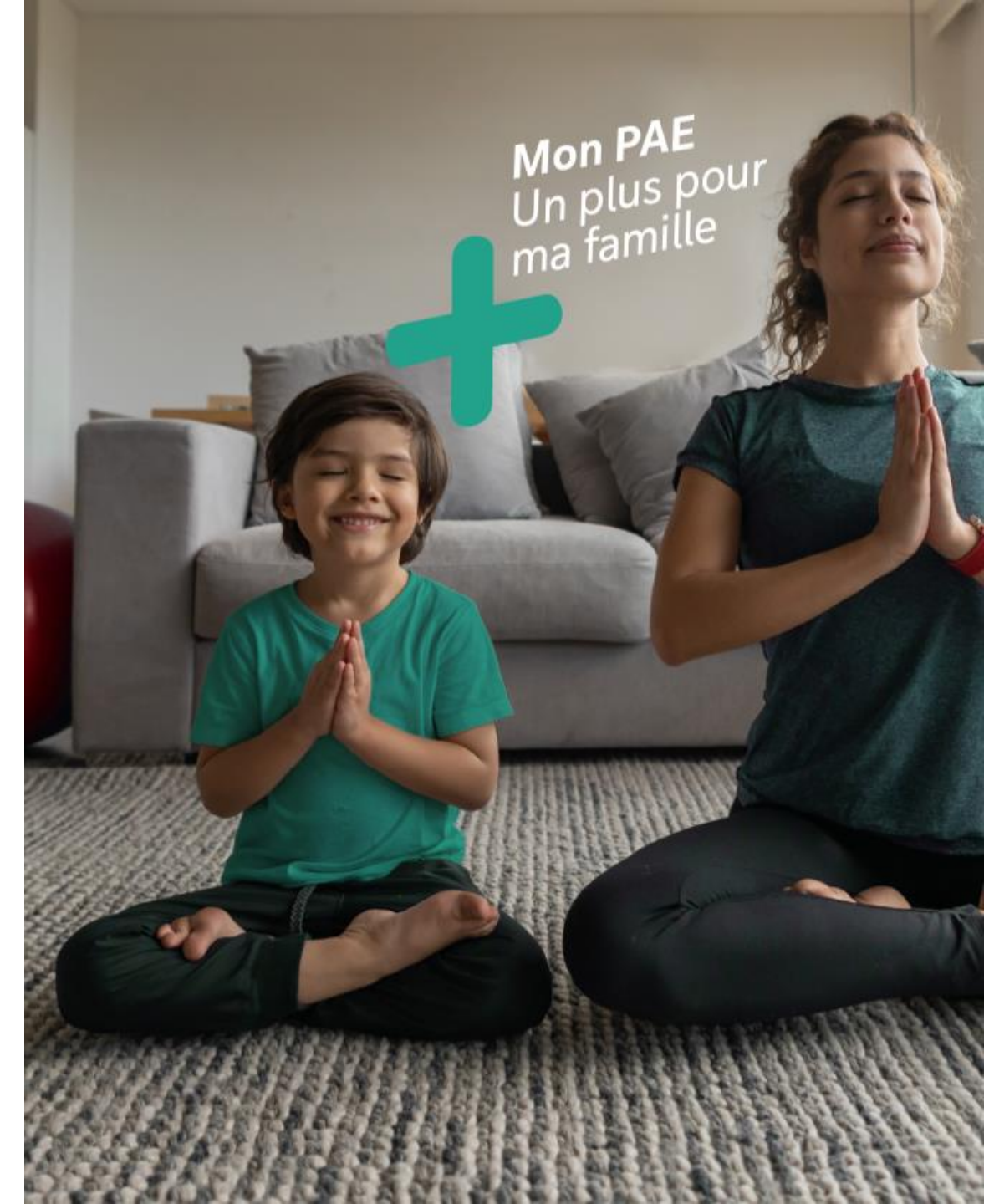

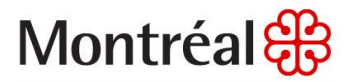